# [M003]

# MAC アドレスの調べ方マニュアル【Windows OS】

このマニュアルの対象者:教員、職員

目的:所持している PC の MAC アドレスを確認する

MAC アドレスとは、

ネットワーク機器それぞれに製造段階で割り当てられる装置固有の12桁の識別番号の事です。

情報システムチームへの様々な申請の際に必要なものとなりますので、下記を参考にお調べください。 ※インターネット<u>未</u>接続の状態でも調べられます。

#### ◆注意!

公式サポートが終了した OS がインストールされている PC は、学内 LAN には接続できません。

下記いずれかの手順

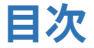

| 1. | 設定画面から MAC アドレスを確認する | . 2 |
|----|----------------------|-----|
| 2. | コマンドプロンプトで確認する       | . 5 |

### 1. 設定画面から MAC アドレスを確認する

(1) デスクトップ画面のタスクバーにある検索ボックスにて「設定」と入力し検索します。

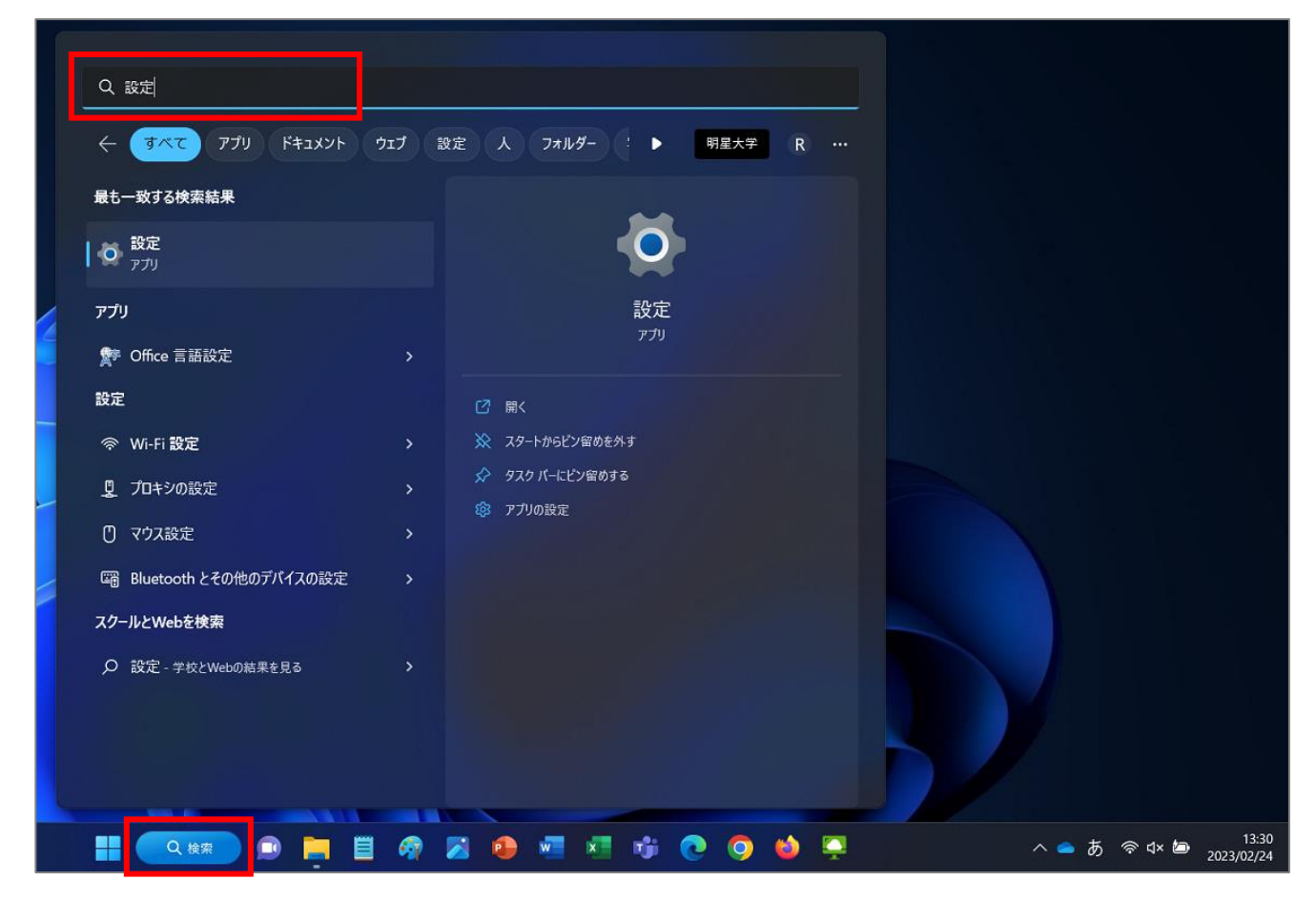

(2)「最も一致する検索結果」欄に「設定(アプリ)」と表示されるので、「開く」をクリックします。

| Q, 設定                |                  |           |        |
|----------------------|------------------|-----------|--------|
| <ul><li></li></ul>   | ット ウェブ 設定 人 フォルタ | ダー : ▶ 明星 | 大学 R … |
| 最も一致する検索結果           |                  |           |        |
| <b>  O</b> 設定<br>アプリ |                  |           |        |
| アプリ                  |                  | 設定        |        |
| ௺ Office 言語設定        | >                | 799       |        |
| 設定                   | ☑ 開<             |           |        |
| 佘 Wi-Fi 設定           | > 🔆 スタートからビン     | 留めを外す     |        |
| <u>夏</u> プロキシの設定     |                  | ノ留めする     |        |

(3)「**ネットワークとインターネット**」>「**ネットワークの詳細設定**」をクリックします。

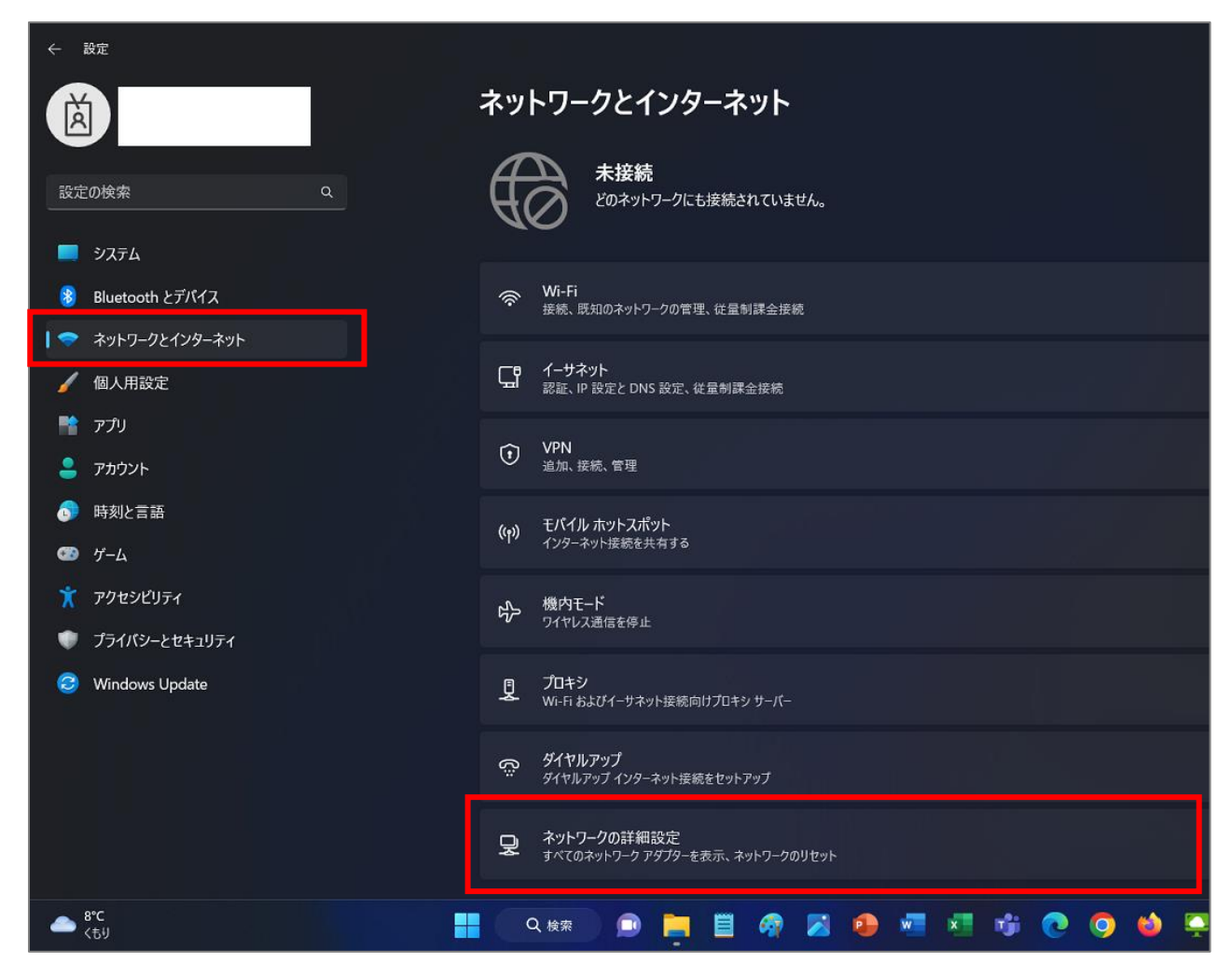

(4)「**ハードウェアと接続のプロパティ**」をクリックします。

| ← 設定                                                                                                    |                                                                |
|----------------------------------------------------------------------------------------------------|----------------------------------------------------------------|
| Ä                                                                                                    | ネットワークとインターネット > ネットワークの詳細設定                                   |
|                                                                                                    | ネットワーク アタブター                                                   |
| 設定の検索                                                                                                    | Bluetooth ネットワーク接続<br>Bluetooth Device (Personal Area Network) |
| 📃 システム                                                                                                    |                                                                |
| 🛞 Bluetooth とデバイス                                                                                                    |                                                                |
| ┃ 🗢 ネットワークとインターネット                                                                                                    |                                                                |
| 🖌 個人用設定                                                                                                    | Fortinet SSL VPN Virtual Ethernet Adapter                      |
| עליד 📑                                                                                                    | ŧ                                                              |
| アカウント                                                                                                    | Fortinet Virtual Ethernet Adapter (NDIS 6.30)                  |
| 時刻と言語                                                                                                    | 「コーサネット<br>未接続   Intel(R) Ethernet Connection (10) I219-V      |
| グーム                                                                                                    |                                                                |
| ★ アクセシビリティ                                                                                                    | その他の設定                                                         |
| プライバシーとセキュリティ                                                                                                    | 共有の詳細設定                                                        |
| Windows Update                                                                                                    | ネットワークの検出と共有の設定を変更する                                           |
|                                                                                                    | データ使用状況                                                        |
|                                                                                                    | ハードウェアと接続のプロパティ                                                |
|                                                                                                    | ネットワークのリセット<br>すべてのネットワーク アダブターを出音時の設定にリヤットする                  |
| د المعالم المعالم معالم معالم معالم معالم معالم | - Q 487 🗩 🗮 🧖 📈 🥵 🐖 📲 👘 💽 🌖 🧆                                  |

(5)「イーサネット」の「**物理アドレス(MAC)**」欄に MAC アドレスの値が表示されます。

| ← 設定                                                     |                              |                                                     |               |            |
|----------------------------------------------------------|------------------------------|-----------------------------------------------------|---------------|------------|
| Ä                                                        | ネットワークとインタ                   | アーネット > ネットワークの詳                                    | 洋細設定 > ハ−ドウェ〕 | アと接続のプロパティ |
| 設定の検索 Q                                                  | 名前:<br>29日・<br>物理アドレス (MAC): | イーサネット<br>Intel/R) Ethernet Connection /10) 1219-1/ |               | באל-       |
| ■ システム<br>影 Bluetooth とデバイス                              | で思:<br>最大転送単位:<br>IPv4 アドレス: | 使用个可                                                |               |            |
| <ul> <li>→ ネットワークとインターネット</li> <li>▲ ポリト 四日のつ</li> </ul> | IPv6 アドレス:<br>DNS サーパー:      |                                                     |               |            |
| <ul> <li>/ 個人用設定</li> <li>** アプリ</li> </ul>              | 接続 (IPv4/IPv6):              | 切断済み                                                |               |            |

## 2.コマンドプロンプトで確認する

(1) デスクトップ画面のタスクバーにある検索ボックスにて「cmd」と入力し検索します。

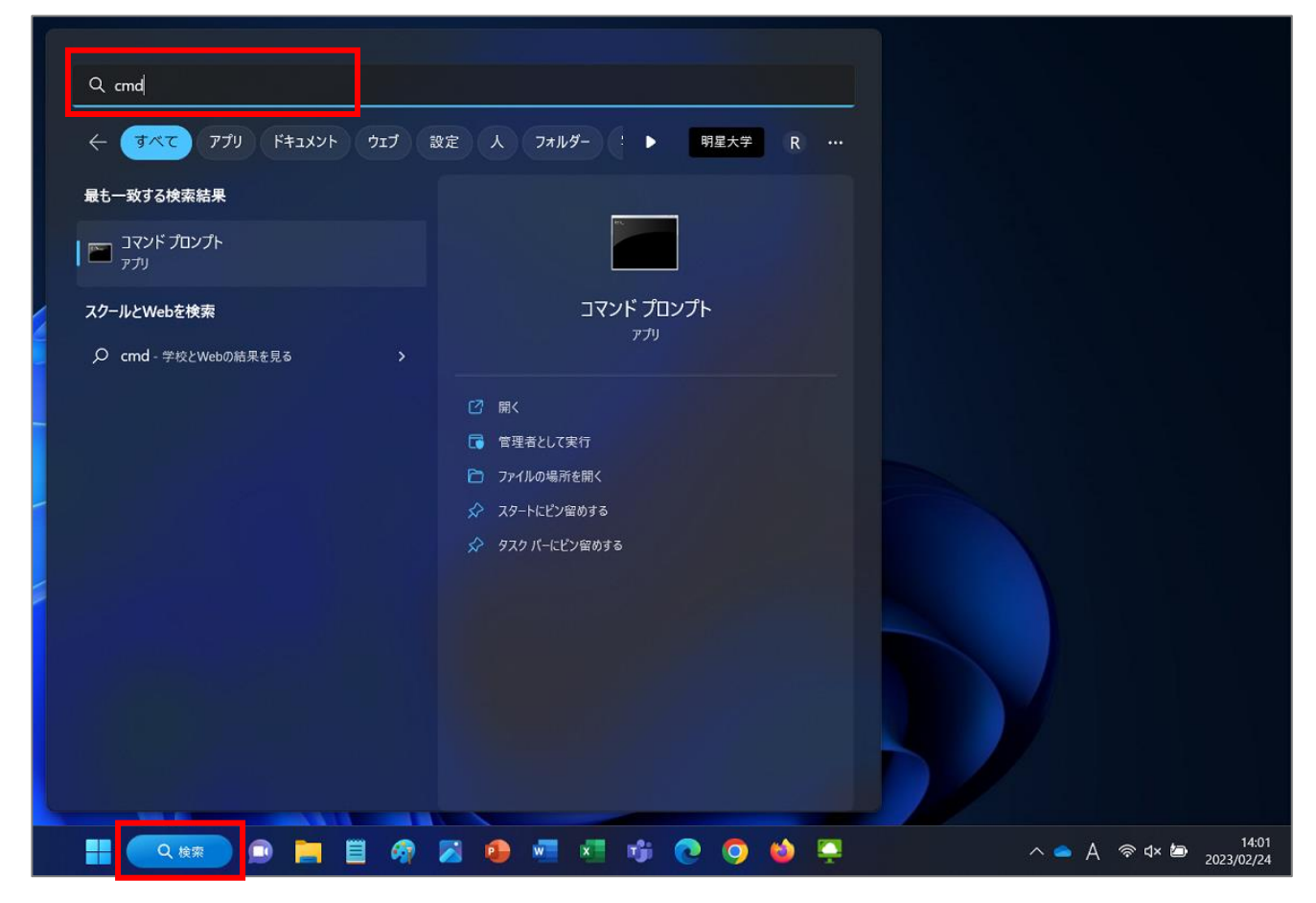

(2)「最も一致する検索結果」欄に「**コマンド プロンプト(アプリ)**」と表示されるので、「**開く**」をクリックします。

| Q cmd                                        |                                        |
|----------------------------------------------|----------------------------------------|
| ← すべて アプリ ドキュメント ウェブ 設定                      | 人 フォルダー : ▶ 明星大学 R ・・・                 |
| 最も一致する検索結果                                   |                                        |
| אדער איד איד איד איד איד איד איד איד איד איד |                                        |
| スクールとWebを検索                                  | コマンド プロンプト                             |
|                                              | 779                                    |
|                                              | □□□□□□□□□□□□□□□□□□□□□□□□□□□□□□□□□□□□□□ |

明星学苑 情報システムチーム

#### [M003]

 (3)「ipconfig /all」と入力し、Enter キーを押下します。
 「Wireless LAN adapter Wi-Fi」の「物理アドレス」欄に記載されている 12 桁の 16 進数が MAC アドレスです。

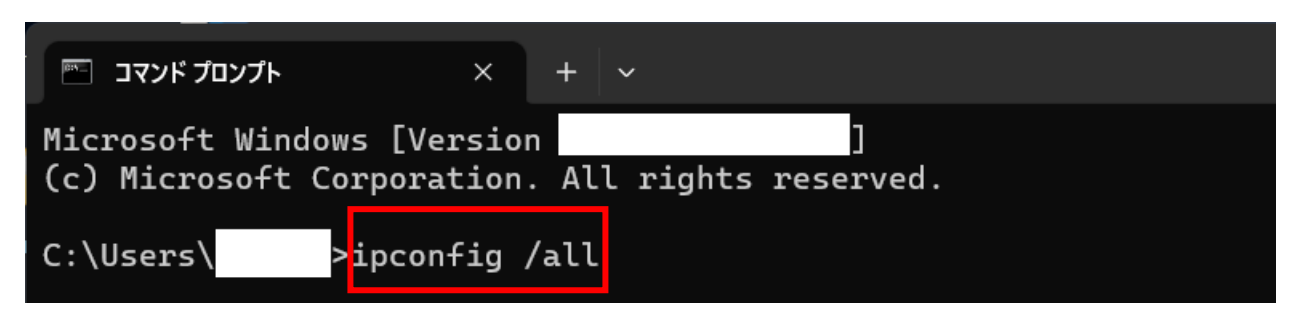

| ב דער דער די די די די די די די די די די די די די | × + ~                    |
|--------------------------------------------------|--------------------------|
|                                                  |                          |
| Wireless LAN adapter W                           | /i-Fi:                   |
| <u> </u>                                         |                          |
|                                                  | イックス: stu.meisei-u.ac.jp |
|                                                  |                          |
| 物理アドレス・・・                                        |                          |
| DHCP 有効                                          |                          |
| 自動構成有効                                           |                          |
| リンクローカル IPve                                     | 5 アドレス・・・・:              |
| IPv4 アドレス                                        |                          |
| サブネット マスク                                        |                          |